# Hilfe: Veranstaltungskalender Übersicht und Anmelden

| Veranstaltungskalender                                                                                                    | Home Kanujugend                                                                                                    | Wassersport Freizeitspo                                                                                                    | ort Verein Überna                                                              | chtungen/Raummiete Kontakt Mitgliederbereich                                                                                                   |
|----------------------------------------------------------------------------------------------------|----------------------------------------------------------------------------------------------------|----------------------------------------------------------------------------------------------------|--------------------------------------------------------------------------------|----------------------------------------------------------------------------------------------------|
| 1. Alle Veranstaltungen können hier eingesehen<br>werden.                                                                                                    | Home<br>UNSE                                                                                                    | ER KANU CLUB                                                                                                    | Veranstaltungstern<br>Vereinsleben<br>Vorstand<br>Bootshaus<br>Gebührenordnung | () © ©                                                                                                    |
| 2. An der Seite sind die nächsten Termine zu sehen                                                                                                    | Der Kanu-Club Hagen liegt Idyllisch am Südd<br>90.7 links). Neben den Wassersportarten Pa<br>iele Möglichkeiten, deine Freizeit zu jeder J<br>vorb   | lufer des Hengsteysees, direkt<br>addein, stand up paddiing (suj<br>Jahreszeit abwechslungsreich z<br>bei. >> Weiter Lesen<br>RE SPORTARTEN                                                                                                    | Unsere Partner<br>am i<br>o) un Verkauf von<br>zu ve<br>n und Sportartikeln    | Veranstaltungen                                                                                                    |
| 3. <mark>Details</mark> und Anmeldung zu Veranstaltung /<br>Fahrt findet ihr hier.                                                                                                | Paddeln ist ein Sport für alle                                                                                                    | SELV Segelsport am                                                                                                    | STANDUP<br>PADDEIN<br>Ispannung pur! Beim Stan                                 | Anpaddein KC Hagen<br>So. Anpaddein KC Hagen<br>Co.<br>MAR<br>So. Kamu: Rallye auf dem From<br>23<br>APR<br>d So. Mountainhäre Fahrtechnik für |
| 4.Natürlich kann man auch im Mitgliederbereich die Anmeldung einer Fahrt vornehmen.                                                                                               | Generationen. Schon Im KC Hag                                                                                                    | gen aktiv betrieben. An l                                                                                                    | Jp Paddling den Abend am                                                       | 23 Anfänger und Fortgeschrittene                                                                                                    |
| Achtung: Nach dem Klicken müsst Ihr euch mit den Login Daten für den Mitgliederbereich anmelden.                                                                                  | Endersone<br>Mitgled<br>Passoot<br>                                                                                                    | vechan                                                                                                    | Vera<br>An                                                                     | gliederbereich<br>anstaltungen eintragen, verwalten 🗸<br>Veranstaltung anmelden                                                                |
| Anmeldung zu einer Fahrt                                                                                                    |                                                                                                    |                                                                                                    |                                                                                |                                                                                                    |
| 5. Zum Anmelden für eine Fahrt /Veranstaltung<br>muss hier der Name und die Mailadresse<br>eingetragen werden.<br>Nach dem Eintragen ist der Name unten in der<br>Liste zu sehen. | Datei     Bearbeiten     Ansicht       ●     ▶     Home - Kanu-Clu       ←     →     C     O       ■     HTML Tables generato                        | Chronik     Lesezeichen       ub     X     X       x     X     X       x     X     X       x     X     X       x     X     X       x     X     X       x     X     X       x     X     X       x     X     X       x     X     X       x     X     X       x     X     X       x     X     X       x     X     X       x     X     X | Extras Hilfe<br>de/Buchu × +<br>tc ☆ ☆ ≫<br>Pa                                 |                                                                                                    |
| Nach jeder Anmeldung bekommt der/die<br>Fahrtenleiter:in eine E-Mail.                                                                                                    | << Zuruck Name eintragen E-Mail Bemerkung Teinahme eintragen >                                                                                       |                                                                                                    |                                                                                |                                                                                                    |
| Details und Anmeldung zu einer Fahrt                                                                                                    |                                                                                                    |                                                                                                    |                                                                                | a l                                                                                                    |
| <ul><li>6. Hier sind alle Infos zur Veranstaltung eingetragen.</li><li>7. Liste der Teilnehmer</li></ul>                                                                          | Sa. 12.08.2023 - So. 12<br>Kanufahrt KC-Hagen -<br>Treff: 11:00 Uhr KC H<br>Info: Übernachtung in<br>Grillabend und Frühstt<br>Anfänger und Fortgeso | 3.08.2023<br>– KC Witten in 2 E<br>Hagen<br>I Standlager bei KV<br>ücksbuffet Bezirkst<br>chrittene                                                                                                    | itappen<br>W Hagen mit<br>fahrt Bez. 2                                         |                                                                                                    |
| Teilnehmereintrag ändern z.B. Absage                                                                                                    | Veranstaltungs/Fahrter                                                                                                    | nleiter: lars.bleckm                                                                                                    | ann@outlook.de                                                                 |                                                                                                    |
| 8. Möchte ein Teilnehmender seine Daten<br>ändern, oder doch nicht teilnehmen, ist dieses<br>durch Anklicken des Namen möglich.                                                   | Heike Bleckmann<br>Lars Bleckmann<br>Heidi Meißner                                                                                                   | Anmeld<br>ändern<br>Teilnehr                                                                                                    | edaten<br>ner                                                                  | Lars Bleckmann                                                                                                    |
| 9. Im nächsten Fenster können die Änderungen vorgenommen und dann gespeichert werden.                                                                                             |                                                                                                    | E-Mail<br>An Vera<br>Teilnehr                                                                                                    | nstaltung<br>nen                                                               | Lars.Bleckmann@outlook.c                                                                                                    |
| Nach jeder Änderung bekommt der<br>Fahrtenleiter:in eine E-Mail.                                                                                                    |                                                                                                    | Bemerkt                                                                                                    | ung<br>t Speichern                                                             | Änderungen speicher >                                                                                                    |

# Hilfe: Veranstaltungstermin im Mitgliederbereich

### Übersicht, Menü

1.Melde dich im Mitgliederbereich an

- 2. Gehe auf Veranstaltung eintragen und verwalten
- 3. Hier können
- > alle Termine eingesehen werden
- > Neue Termine eingetragen werden

indem du auf das blaue Datum des Anfangsdatums der Veranstaltung klickst > Hilfe rund um den Kalender

5. Zur Bearbeitung und ändern eines Termins – klicke auf die Veranstaltung.

|   | KC-Hagen.de                               | Veranstaltungen eintragen und verwalten |    |    |    |    |    |                                |
|---|-------------------------------------------|-----------------------------------------|----|----|----|----|----|--------------------------------|
|   | Mitgliederbereich                         | < October 2023 > IIIIre                 |    |    |    |    |    |                                |
| _ | ranstaltungen eintragen, verwalten $\vee$ | Мо                                      | Di | Mi | Do | Fr | Sa | So                             |
|   | An Veranstaltung anmelden                 |                                         |    |    |    |    |    | 1                              |
|   | Reservierungen <                          |                                         |    |    |    |    |    | Abpaddeln<br>Treff: 01.10.2023 |
|   | Kassierer Quittung senden <               |                                         |    |    |    |    |    | 0:00 KC-Hagen                  |
| _ | inventar 🗧                                | 2                                       | 3  | 4  | 5  | 6  | 7  | 8                              |
|   | Mitgliedsdaten ändern                     |                                         |    |    |    |    |    |                                |
|   | Mitgliederliste                           | 9                                       | 10 | Ш  | 12 | 13 | 14 | 15                             |
|   | KCH-Webmail                               |                                         |    |    |    |    |    |                                |
| _ | Verkaufsartikel einstellen                |                                         |    |    |    |    |    |                                |

| Termin Bearbeiten                                                                                       | Zukünftige<br>Veranstaltungen                          | Neue Veranstaltung Alte Veranstaltung Hilfe<br>eintragen                                                                     |
|----------------------------------------------------------------------------------------------------|--------------------------------------------------------|----------------------------------------------------------------------------------------------------|
|                                                                                                    | Termindetails / Termin b                               | pearbeiten                                                                                                    |
| 6. Hier können alle Änderungen vorgenommen und                                                          | Veranstaltungs Nr.                                     | 56                                                                                                    |
| gespeichert werden.                                                                                     | von Datum<br>Uhrzeit                                   | 09.07.2021                                                                                                    |
| 7. Termin wird abgesagt<br>schreibe bitte vor der Veranstaltungsart (abgesagt)                          | bis Datum<br>Uhrzeit                                   | TT.MM.JJJJ 🛅<br>21:00                                                                                                    |
| damit die Teilnehmenden Bescheid wissen.                                                                | Veranstaltung: bis 70<br>Zeichen lang                  | KCH Clubabend                                                                                                    |
| 8. Soll der Termin nicht im öffentlichen Kalender<br>angezeigt werden z B. weil er falsch ist muss bier | Veranstaltungs Infos                                   | Jeden Donnerstag findet<br>ab 18.30 Uhr der<br>Clubabend statt.Hier kann<br>man sich kennenlernen,<br>klönen und die nächste |
| Nein ausgewählt werden                                                                                  | Treff/<br>Veranstaltungsort                            | Terrasse oder Clubraum                                                                                                    |
|                                                                                                    | Teilnehmer können<br>sich Anmelden                     |                                                                                                    |
| Termin kopieren                                                                                         | Mailadresse des<br>Fahrtenleiters<br>(Pflichtfeld wenn |                                                                                                    |
|                                                                                                    | Teilnehmer sich<br>Anmelden können)                    |                                                                                                    |
| 9.Soll die Veranstaltung auch an einem anderen Termin stattfinden,                                      | Eingetragen/Geändert<br>von                            | Dorothe                                                                                                    |
| kann diese hier kopiert werden.                                                                         | Termin anzeigen                                        | Ja 🗸                                                                                                    |
| 10. Es öffnet sich ein neues Fenster                                                                    | Erstellt/Geändert am                                   | 2023-02-22 10:28:08                                                                                                    |
| "neuer Termin eintragen". mit denselben Daten aber ohne Datumsangabe.                                   | < Nicht Speichern                                      | Änderungen speicher > veranstaltung kopieren                                                                                 |

So kann schnell ein Serientermin erstellt werden.

## Neuen Termin erstellen

|                                                            | Neue KCH Veranstaltung eintragen (Hinweis: Hier werden nur Termine eingetragen, die im Namen des KCH<br>durchgeführt werden. Wird für die Veranstaltung ein Raum, Terrasse, Wiese benötigt, muss diese separat<br>reserviert werden, damit es zu keinen Überschneidungen kommt) |                                            |  |  |
|------------------------------------------------------------|----------------------------------------------------------------------------------------------------|--------------------------------------------|--|--|
| 11. Gehe auf neue Veranstaltung eintragen.                 | Bitte neue<br>Veranstaltung<br>eintragen                                                                                                    |                                            |  |  |
| 12. Bitte fülle das Formular aus.                          | von Datum<br>Uhrzeit                                                                                                    | TT . NM . 3333 🖆                           |  |  |
|                                                            | Bis Datum<br>Uhrzeit                                                                                                    |                                            |  |  |
| 13. Anfang und Enddatum müssen immer<br>eingetragen werden | Veranstaltung:<br>bis 70 Zeichen<br>lang                                                                                                    |                                            |  |  |
|                                                            | Weitere Infos                                                                                                    |                                            |  |  |
| 14. Sollen sich die Teilnehmenden zur Fahrt                | Treff/<br>Veranstaltungsort                                                                                                    |                                            |  |  |
| Fahrt/Veranstaltungsleiter:in eingetragen werden.          | Teilnehmer<br>können sich<br>Anmelden                                                                                                    | E-Mail des Veranstaltungs/Fahrtenleiters * |  |  |
| 15. Bei jeder Teilnehmeranmeldung über das Portal          | Termin<br>Eingetragen von:<br>Nachname                                                                                                    |                                            |  |  |

Neue Veranstaltung eintragen >

geht eine E-Mail an den/die Fahrtenleiter:in

## Hilfe: Veranstaltungstermin im Mitgliederbereich

### Serientermin eintragen

1. Melde dich im Mitgliederbereich an

2. Gehe auf Veranstaltung eintragen und verwalten

3. Gehen auf Serientermin

> Hier können bis zu 15 Termine mit gleichem-Inhalt eingetragen werden z.B. Gymnastik, Hallenbad…

 > Hier kann nur das Anfangsdatum der Veranstaltung eingetragen werden.
 Der Serientermin ist nur für Veranstaltungen die einen Tag gehen.

5. Fülle das weitere Formular wie beim Einzeltermin aus

6. Nach dem Speichern werden die Termine als Einzeltermine eingetragen.

| KC-Hagen.de                            | Veranstaltun                                | gen eintragen und verwalten                           |
|----------------------------------------|---------------------------------------------|-------------------------------------------------------|
| Mitgliederbereich                      | Seri Cornin eintragen                       | Termin eintragen >                                    |
| veranstaltungen eintragen, verwalten 🗸 | Neue Seriensermine einti                    | ragen (Das Anfangsdatum ist auch immer das Enddatum)  |
| An Veranstaltung anmelden              |                                             | 01 10 2023                                            |
| Reservierungen <                       |                                             | TT. M. JJJJ                                           |
| Kassierer Quittung senden <            | von Datum                                   | TT . MM . 3333                                        |
| Inventar <                             |                                             | С ст. с. мм. ттт<br>ссссс. мм. ттт                    |
| Mitgliedsdaten ändern                  | Es können bis zu 15<br>Termine mit gleichem | ТТ. МЧ. 2020 С<br>ТТ. МЧ. 2020 С<br>ТТ. МЧ. 3020 С    |
| Mitgliederliste                        | werden                                      | TT. NM. 2000                                          |
| KCH-Webmail                            |                                             | ТТ. М. СССС МИ. ТТ<br>ТТ. М. СССС МИ. ТТ              |
| Verkaufsartikel einstellen             |                                             | TT . MM . 3333 🗖                                      |
| <br>Hilfe                              | ab Uhrzeit<br>bis Uhrzeit                   | :                                                     |
| Administration <                       | Veranstaltung: bis 70<br>Zeichen lang       |                                                       |
| KC-Hagen Colug                         | Weitere Infos                               |                                                       |
|                                        | Treff/<br>Veranstaltungsort                 |                                                       |
|                                        | Teilnehmer können<br>sich Anmelden          | E-Mail<br>E-Mail des Veranstaltungs/ Fahrtenleiters * |
|                                        | Termin Eingetragen<br>von: Nachname         |                                                       |
|                                        | < Nicht Speichern                           | Veranstaltung eintragen >                             |
|                                        |                                             |                                                       |

## Hilfe:

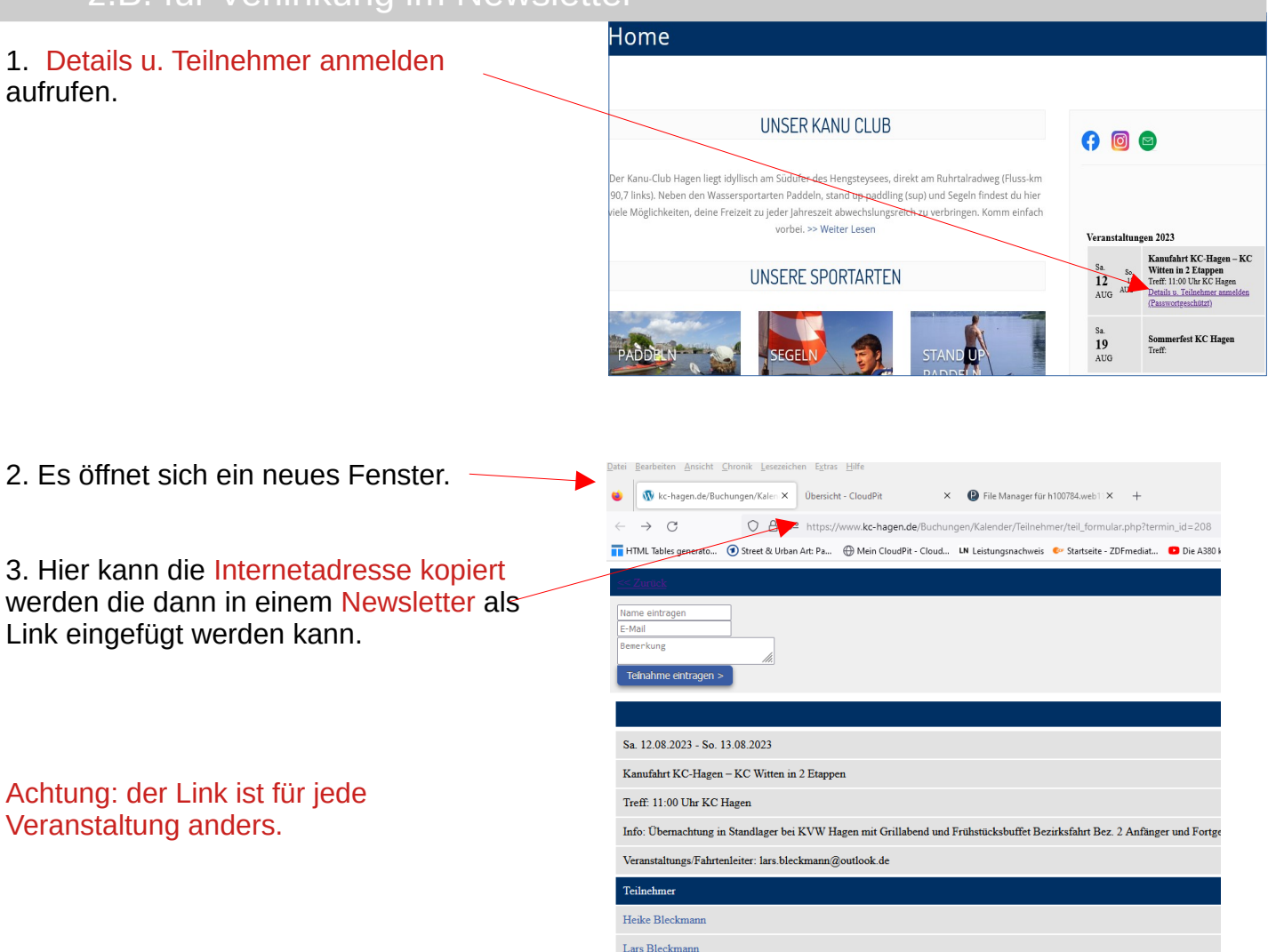

Home

Es ist sinnvoll z.B. im Newsletter nur auf die anstehenden Termine zu verweisen und nicht auf die Liste für das ganze Jahr.

#### UNSER KANU CLUB 6 Ganu-Club Hagen liegt idyllisch am Südufer des Hengsteysees, direkt am Ruhrtalradweg (Fluss-kr links). Neben den Wassersportarten Paddeln, stand up paddling (sup) und Segeln findest du hie iele Möglichkeiten, deine Freizeit zu jeder Jahreszeit abwechslungsreich zu verbringen. Komm einfach vorbei. >> Weiter Lesen **UNSERE SPORTARTEN** 12 Barrierefreiheit-Eigenschafte Untersuchen (Q)

С ☆

te in Pocket speich

1. Gehe mit der Maus hinter "Veranstaltungen..."

2. Rechte Maustaste auf >Aktueller Frame >nur diesen Frame anzeigen.

3. Es öffnet sich ein neues Fenster. Hier kann die URL heraus kopiert werden und z.B. im Newsletter verwendet werden.